2 0 2 4 . 1 0

# No/icnet 綾続ガイド

# お問合せ先 No.ric Netへルプデスク

 での。
 0120-749-275

 受付時間
 10~19時
 定休日

 4月中旬~3月中旬
 3月下旬~4月上旬

 士曜・日曜・祝日

 土曜・日曜・祝日

 無休

年末年始・ゴールデンウィーク・夏期休業につきましても休業とさせていただきます。 居室内の設備や鍵の紛失等 NasicNet 以外のお問い合わせは各担当窓口へお問い合わせください。

## LAN 方式のマンションの場合

## LAN ケーブル・Wi-Fi ルーターは、事前にお客さまでご用意ください。 (Wi-Fi を利用されない場合は、Wi-Fi ルーターは不要です。)

居室内にある壁面の情報コンセントとパソコンや Wi-Fi ルーターを LAN ケーブルでつないでくだ さい。(シャッターを押し上げながら差し込んでください。)

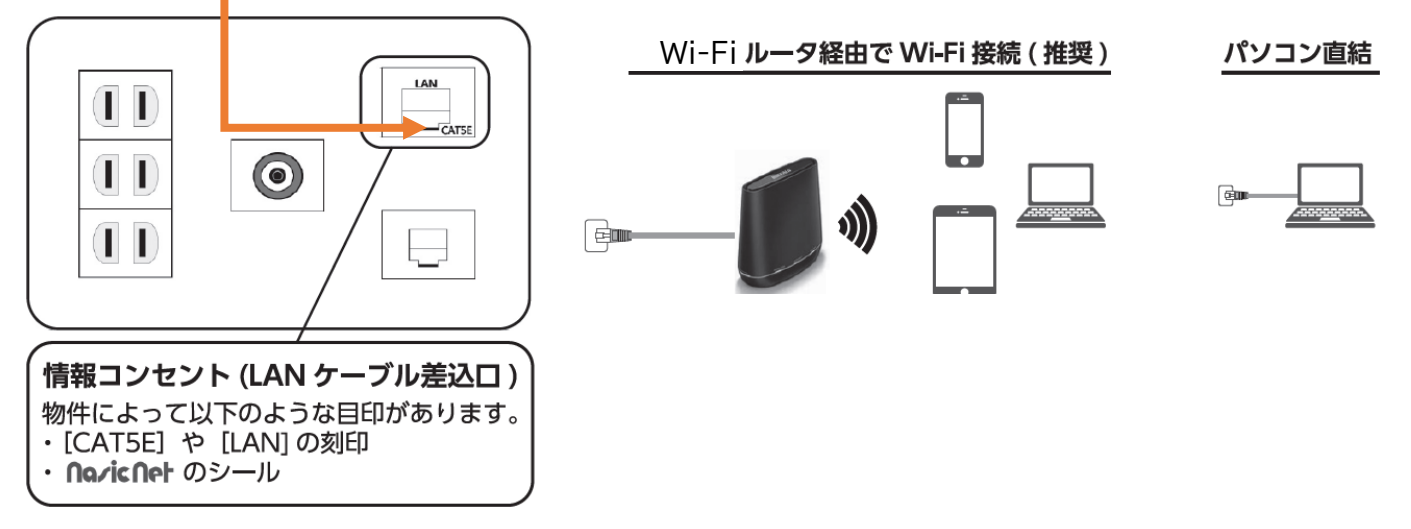

| 【NasicNet のルーター設定】                                                                                                    | 【正しいモードの状態】                                                                                                    |  |
|----------------------------------------------------------------------------------------------------|----------------------------------------------------------------------------------------------------|--|
| <ol> <li>Wi-Fiルーターのモードを設定してください。</li> <li>[1] Wi-Fi機器に切り替えスイッチのついているもの<br/>右記イラストの【正しいモードの状態】を確認し、<br/>設定してください。</li> <li>Wi-Fiルーターにより、モードの名称が異なる場合が<br/>あります。当てはまらない場合は、Wi-Fiルーターの<br/>取扱説明書を確認してください。</li> </ol> | 他のモードを選択した場合、インターネットに接続できなくなります。<br>A P<br>$\mu - g -$<br>(正しいモードの名称)<br>$\mu - g - \cdot ROUTER \cdot RT \cdot ROUTERモード[ON] など$ |  |
| [2] Wi-Fi ルーターに切り替えスイッチがなくパソコンやスマートフォンから設定するもの<br>右記の正しいモードの名称を確認し、取扱説明書を見ながら設定してください。                                                                                                    |                                                                                                    |  |
| ② Wi-Fi ルーターの電源を入れてください。                                                                                                    |                                                                                                    |  |
| ③ Wi-Fi ルーターに記載されている SSID とパスワードをご利用機器(PC やスマートフォン)に設定してください。                                                                                                    |                                                                                                    |  |

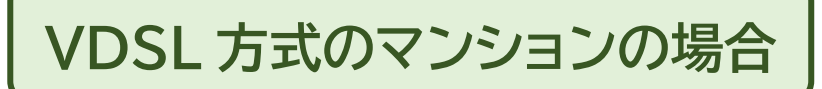

## Wi-Fi ルーターは、事前にお客さまでご用意ください。 (Wi-Fi を利用されない場合は不要です。)

[1]開通日までに専用のモデム(レンタル)をお渡しします。

[2] 居室内にある壁面のモジュラジャックとモデムを電話ケーブル(モデムに同封)で

つないでください。

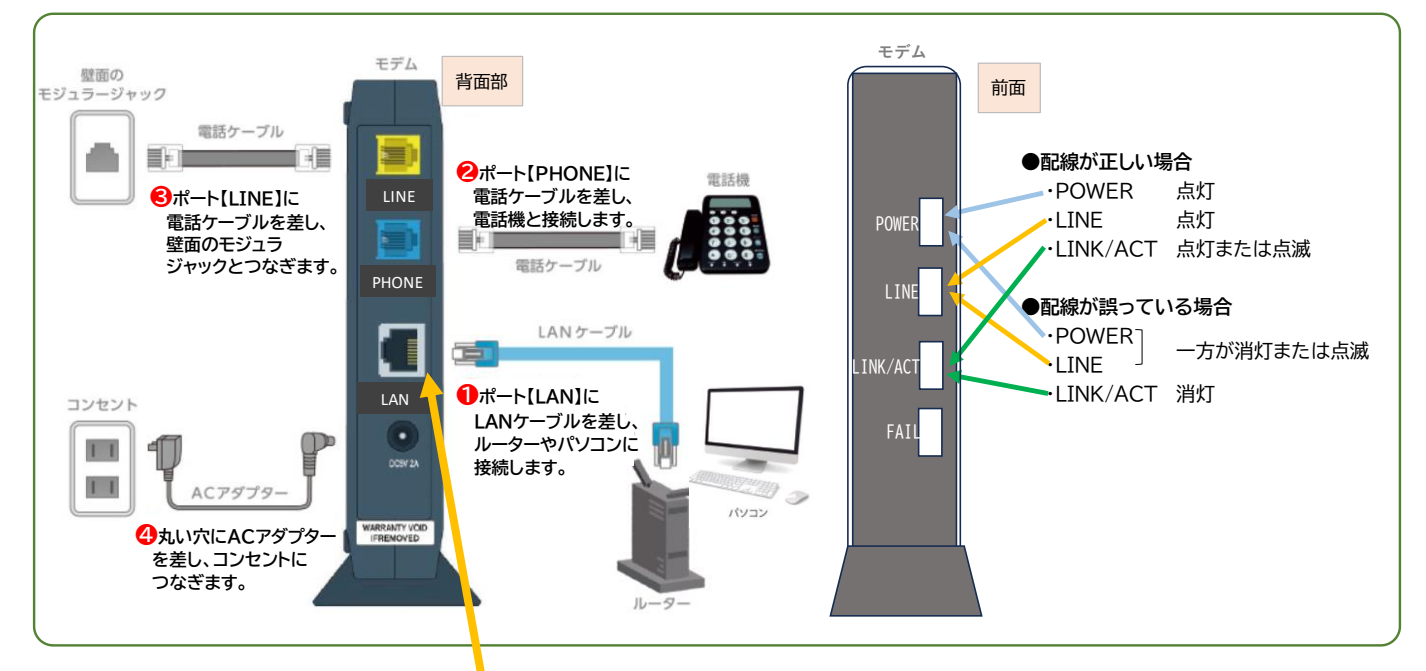

## [3]モデムの「LAN」と表示の差し込み口と、パソコン・Wi-Fiルーターをモデムに同封されている LAN ケーブルでつないでください。 Wi-Fiルーターの設定については LAN 方式のマンション の場合の [NasicNet のルーター設定] (2ページ)と同じです。

### ●VDSL 方式のマンション ■神奈川県 ■東京都 ■京都府 ■大阪府 ■愛知県 マンション名 所在地 マンション名 所在地 マンション名 所在地 マンション名 所在地 マンション名 所在地 USハイツ鴬谷 荒川区 アップルコート綱島 ファインブルーム丹波橋 STUDENTピアレゾン 大阪·淀川区 Estudio原 名古屋·天白区 横浜·港北区 京都·伏見区 名古屋·瑞穂区 メゾン飯田橋 文京区 松口イヤルビル 川崎·川崎区 ウッドビレッジ 京都·上京区 エスポワール淀 大阪·淀川区 アーバンクレスト岳見 レーヴ錦糸町 墨田区 プルミエール本厚木 ジュイール北白川 京都·左京区 リバーサイド新大阪 大阪·淀川区 ウィルトゥース瑞穂 名古屋·瑞穂区 厚木市 ラウム復堂 リュヴァン豊中柴原 グランデール瑞穂 中野区 正和フラット下鴨 京都·左京区 豊中市 名古屋·瑞穂区 カルダモーム トーヨープラザ加賀 ジョアメゾン神里 名古屋·名東区 ONK.36 メモリアルメゾンあべの 大阪·阿倍野区 ■千葉県 文京区 宇治市 マンション名 TomoNa スチューデントハイツグロリア 板橋区 所在地 宇治市 名古屋·天白区 清瀬松山学生マンションアトムス 清瀬市 E Studio 千葉·中央区 パルスピリア'91 ■兵庫県 パアチ三好ヶ丘 みよし市 宇治市 ソシアプラザ西千葉 マンション名 所在地 アリエスビル 国立市 千葉·中央区 ピュアハウス 名古屋·名東区 スチューデントハイツ昭和 スチューデントハイツ前原 Augusta壱番館 カレッジスクエア日野 ■滋賀県 ブリーズ Ⅲ 日進市 日野市 千葉·稲毛区 西宮市 ーヴェント国分寺 船橋市 マンション名 ベルウッド 名古屋·昭和区 小平市 所在地 Augusta弐番館 西宮市 ドミトリオ国立 国立市 S-FORT市川 市川市 サンセール加藤 I 草津市 Blume武庫之荘 尼崎市 S・V丸の内 名古屋·中区 プラース・アプランドル 立川市 シャトー北習志野 船橋市 サンヤール加藤Ⅱ 草津市 ヴィラパークヒル エンデバー武庫之荘Ⅱ 三田市 エメモア春岡 名古屋·千種区 クレア高峯 名古屋·中区 尼崎市 神戸・中央区 メゾンブランシュ セーラム白石 稲沢市 下記のマンションは、接続方法が上記とは異なります。 ●エンデバー武庫之荘Ⅱ ①電話機に差し込まれてるケーブルを抜き、 壁のモジュラジャック(下段)に差し込む ②モジュラジャック(上段)から出ているケーブルを レンタルモデムの [LINE] につなぐ ③同梱のモジュラケーブルでレンタルモデムの [PHONE] と電話機をつなぐ ●グランディール瑞穂 元々モジュラジャックに差し込まれているケーブルを抜き、 ⇒ レンタルモデムの [LINE] につなぐ ●S・V 丸の内 モジュラジャックがなく、壁面からケーブルが出ているため、 e -9 そのままケーブルをレンタルモデムの [LINE] につなぐ

# お問い合わせの多い内容…

| お問い合わせ内容             | 回答内容                                                                                                    |
|----------------------|----------------------------------------------------------------------------------------------------|
| 接続用の ID、パスワードを教えてく   | ナジックネットの接続にあたり、ユーザ ID やパスワードによる                                                                                                    |
| ださい。                 | 認証(PPPoE によるユーザー認証)はありません。                                                                                                    |
| ルーター等の指定はありますか?      | 無線・有線を問わずルーターのご利用に特定の機器の推奨は                                                                                                    |
|                      | ありません。IP アドレスの自動取得(DHCP 接続)に対応して                                                                                                    |
|                      | いれば、問題なくご利用いただけます。(一般的なルーターは                                                                                                    |
|                      | 概ね DHCP 接続に標準で対応しています。)                                                                                                    |
|                      | ※ホームルーター(docomo home 5G 等)は、<br>ナジックネットのルーターとしてはご利用いただけません。                                                                                                    |
| Wi-Fi のパスワードを教えてくださ  | SSID・パスワードは Wi-Fi ルーター本体の側面・底面などに                                                                                                    |
| t،°                  | 記載があります。                                                                                                    |
| パソコンは Wi-Fi につながっている | パソコンと Wi-Fi ルーターの間の通信はできていますが、Wi-                                                                                                    |
| のにインターネットに接続できません    | Fi ルーターとインターネット(ナジックネット)の間の通信がで                                                                                                    |
|                      | きていない可能性があります。Wi-Fi ルーターの設定をご確認                                                                                                    |
|                      | ください。                                                                                                    |
| モデムを貸し出してもらえないの      | モデムが必要なマンション(VDSL 方式)については、ナジック                                                                                                    |
| か?                   | ネット開通時にモデム(レンタル)を貸し出しています。なお、モ                                                                                                    |
|                      | デムには Wi-Fi ルーターの機能はありません。                                                                                                    |
| 設定がわからないので部屋まで来て     | 訪問サポートサービス(有償)をご利用ください。ナジックマイ                                                                                                    |
| ほしい。                 | ページからお申込みいただけます。                                                                                                    |
| ベーシックコースを申し込んだが      | カスペルスキーインターネットセキュリティは、iOS 端末                                                                                                    |
| iPhone でセキュリティソフトの設定 | (iPhone/iPad)ではご利用いただけません。                                                                                                    |
| をしたい。                |                                                                                                    |
| LAN ケーブルがジャックに入りませ   | 居室内の壁には LAN ジャックのほかに、電話用のモジュラジ                                                                                                    |
| $h_{\circ}$          | ヤックがある場合があります。電話用のモジュラジャックには                                                                                                    |
|                      | LAN ケーフルは入りません。                                                                                                    |
| 引つ越し前から利用していたルータ     | 前にお住まいの場所でこ利用いたたいていたインターネットへ                                                                                                    |
| 一か使えません。             | の接続設定とナンツクイットの接続設定が異なる場合は、設定                                                                                                    |
|                      | の変更が必要です。ルーターの初期化や設定の変更を行って                                                                                                    |
| 別の機聖につたざ恭きたら通信でき     | くにこい。                                                                                                    |
| 別の機器につなど自えたう通信でき     |                                                                                                    |
| なへな ノ/こ。             | なご目える物口は、これ用中の成品を取りフトUにかつ1时间性<br>度待ってから新しい機架をつかいでください                                                                                                    |
|                      | 「キャンパスヴィレッジ王子神谷・キャンパスヴィレッジ板橋本町・                                                                                                    |
|                      | キャンバスヴィレッジ要町・キャンパスヴィレッジ赤塚新町・<br>リビオセゾン亀有・レジディア平和台                                                                                                    |
|                      | お問い合わせ内容           接続用の ID、パスワードを教えてく           ださい。           ルーター等の指定はありますか?           Wi-Fi のパスワードを教えてください。           パソコンは Wi-Fi につながっているののにインターネットに接続できません           プジロンは Wi-Fi につながっているののにインターネットに接続できません           設定がわからないので部屋まで来てほしい。           マーシックコースを申し込んだが<br>iPhone でセキュリティソフトの設定をしたい。           LAN ケーブルがジャックに入りません。           引っ越し前から利用していたルーターが使えません。           別の機器につなぎ替えたら通信できなくなった。 |

|本書の掲載内容は 2024 年 10 月現在のものです。ナジックネットのサービス内容や取扱商品、仕様等の変更により、本書掲載の内容が変更になる場合があります。

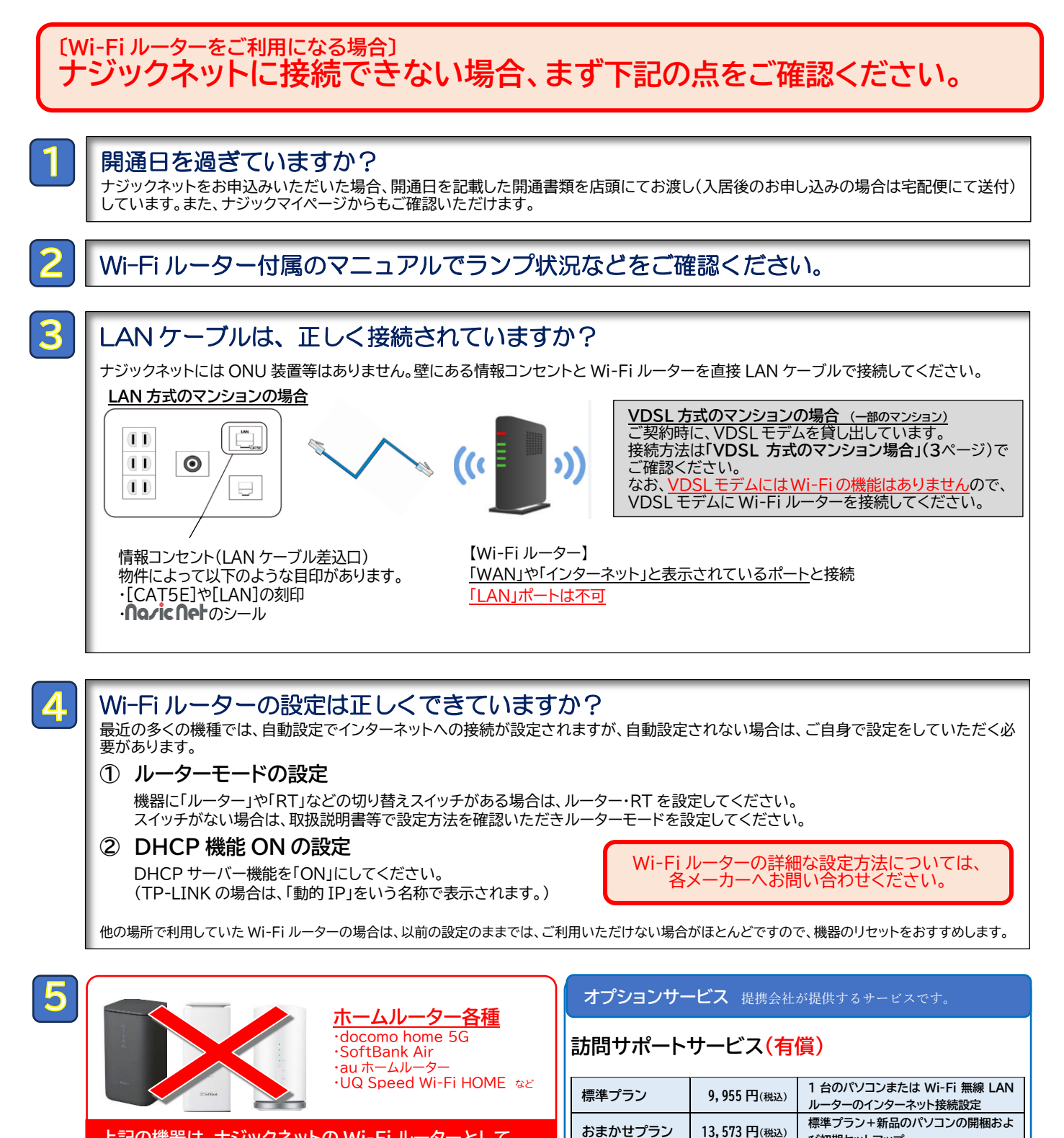

上記の機器は、ナジックネットの Wi-Fi ルーターとして ご利用いただけません。

マンション全体の通信障害の原因となりますので、 ホームルーターにはナジックネットの LAN ケーブルを接続しないでください。

…ご利用の場合は、ナジックマイページからお申し込みください。

15,719円(税込)

トータルプラン

び初期セットアップ

おまかせプラン+セキュリティソフトおよ

び周辺機器1台のセットアップ

・海外で購入された Wi-Fi ルーター等の「技適マーク©のない機器」は、法令により日本国内での利用が禁止されています。 ・Wi-Fi ルーターは、必ず最新のファームウェアにアップデートしてご利用ください。

・急にインターネットにつながらなくなった場合は、機器の再起動で解消されることがあります。

## **Naric Net**《ベーシックコース限定》セキュリティソフト使用方法

セキュリティソフトとして提供しているカスペルスキーインターネットセキュリティ(以下、カスペルスキー)は、 お使いの端末にインストールしていただくことでご利用可能となります。 ※対応 OS: Windows ・ Mac ・ Android (最大 3 台までインストール)

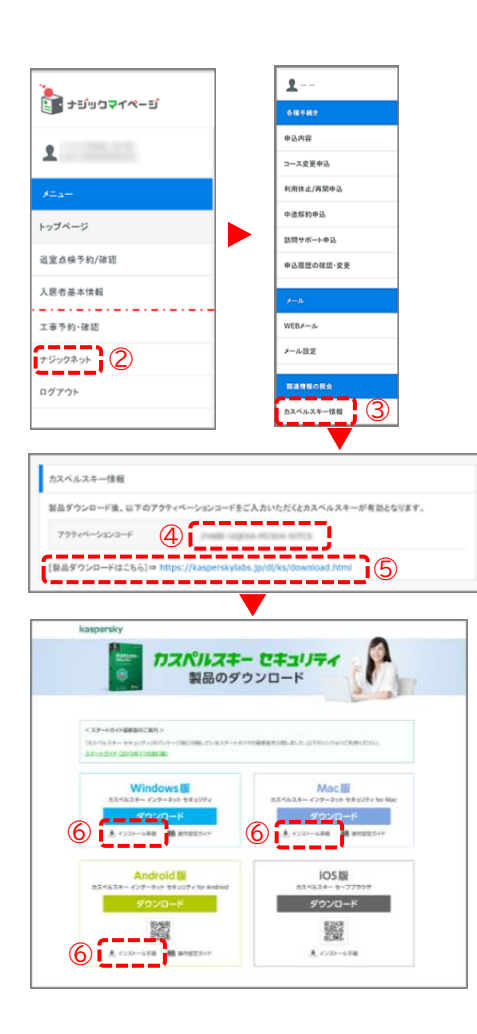

## <u>■インストール方法</u>

① ナジックマイページ(https://my.749.jp)にログイン

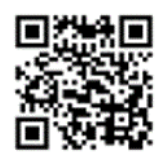

スマートフォン・タブレットは、 この QR コードから ナジックマイページにアクセスできます。

- ② メニューから[ナジックネット]を選択
- ③ ナジックネット契約情報が表示されたら、もう一度メニューを クリックし、[カスペルスキー情報]を選択
- ④ [アクティベーションコード]をコピー
- ⑤ [製品ダウンロードはこちら]の URL をクリック
- ⑥ [カスペルスキー セキュリティ 製品のダウンロード]画面が 表示されるので、インストールしたい OS の[インストール 手順]をクリック
- ⑦ 表示された手順に沿ってインストール実施
- ⑧ インストールの途中でアクティベーションする際に、④でコピー したアクティベーションコードを入力欄に入力し、[アクティベー トする]をクリック

※アクティベーションせずに使用すると試用版とみなされ、30日後に利用で きなくなります。必ずアクティベーションを行ったうえでご利用ください。

### <u>■使用方法</u>

インストールおよびアクティベーションが完了後、自動的に作動します。詳しい設定や使い方はダウンロード画面の[操作設定ガイド]をご覧ください。

## ■法人契約のお部屋にご入居の方

ナジックマイページをご利用いただけません。開通書類裏面にダウンロード用 URL、アクティベーションコードが記載されていますので、ご確認ください。